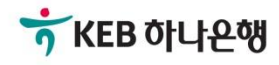

# 기업뱅킹사용설명서

KEB Hanabank corporate Banking User Manual

# 전은행계좌관리

통합집금

© 2019 HANABANK. Confidential – Do Not Distribute.

집금정보에서 등록한 집금자계좌에서 집금할 금액과 예상수수료를 입력합니다. 집금실행하기 전 반드시 실시간 잔액조회를 하셔야합니다.

### 집금실행

· 집금 대상 집금자계좌가 지연이체 서비스에 가입된 경우 집금기능이 제한 될 수 있습니다.

· 타행집금 시 결재선이 있는 경우 즉시이체가 안될 수 있습니다. 확인 후 이용해 주시기 바랍니다.

| 집금도 | 민계좌   |    |         |           |                  |          |        |            |  |  |  |  |
|-----|-------|----|---------|-----------|------------------|----------|--------|------------|--|--|--|--|
| 집금지 | h계좌그룹 |    | 가이드용    |           | ▼ 은행             | 전체       | 전체 🔻   |            |  |  |  |  |
|     |       |    |         |           | 조희               | 금할 금액과 예 | 상수수료를  | 입력합니다.     |  |  |  |  |
|     |       |    |         |           | 집금방식 상세보기        | 항목순서변경안  | 안내 엑셀다 | 운 그리드인쇄    |  |  |  |  |
| No  | 선택    | 결과 | 은행 🔻    | 집금자계좌번호 ▼ | 집금방식 💌           | 신청금액     | 예상수수료  | 총잔액        |  |  |  |  |
| 1   |       |    | 기업은행    |           | 정액식(수수료 포함 출금) 💽 |          | 0 0    | 74,122     |  |  |  |  |
| 2   |       |    | 기업은행    |           | 정액식(수수료 포함 출금)   | C        | ) 0    | 36,616     |  |  |  |  |
| 3   |       |    | 국민은행    |           | 정액식(수수료 차감 입금)   | C        | ) 0    | 46,144     |  |  |  |  |
| 4   |       |    | 국민은행    |           | 정액식(수수료 포함 출금) 🕃 | 0        | 0 0    | 17,374     |  |  |  |  |
| 5   |       |    | 농협      |           | 정액식(수수료 포함 출금) 🕃 | 0        | 0 0    | 57,974     |  |  |  |  |
| 6   |       |    | 우리은행    |           | 정액식(수수료 포함 출금) ☑ | ) C      | 0 0    | 1,487      |  |  |  |  |
| 7   |       |    | 우리은행    |           | 정액식(수수료 포함 출금) ☑ | ) C      | 0 0    | 2,482      |  |  |  |  |
| 8   |       |    | KEB하나은행 |           | 정액식(수수료 포함 출금) ☑ | ) C      | 0 0    | 5,000,000  |  |  |  |  |
| 9   |       |    | KEB하나은행 |           | 정액식(수수료 포함 출금) 💽 | ) C      | 0      | 42,693,735 |  |  |  |  |
|     |       | 4  |         |           |                  |          |        | •          |  |  |  |  |
|     |       |    |         | [         | 집금실행             | 메리이 취주구축 |        | 실시간잔액조회    |  |  |  |  |

집금자계좌에서 실행될 예상집금금액을 확인하신 후 집금실행버튼을 클릭합니다.

집금실행

집금실행

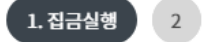

#### 집금실행

01 선택한 집금계좌를 확인하세요.

| 집금건수 9건 총집금금액 23,300원 예상수수료 합계 | 1,000원 |
|--------------------------------|--------|
|--------------------------------|--------|

항목순서변경안내 엑셀다운 그리드인쇄

| No | 은행 🔻    | 집금자계좌번호 ▼ | 집금방식 💌         | 신청금액   | 예상수수료 | 출금계좌 출금금액 | 예상 집금금액 |
|----|---------|-----------|----------------|--------|-------|-----------|---------|
| 1  | 기업은행    |           | 정액식(수수료 포함 출금) | 1,000  | 500   | 1,500     | 1,000   |
| 2  | 기업은행    |           | 정액식(수수료 포함 출금) | 1,000  | 500   | 1,500     | 1,000   |
| 3  | 국민은행    |           | 정액식(수수료 포함 출금) | 300    | 0     | 300       | 300     |
| 4  | 국민은행    |           | 정액식(수수료 포함 출금) | 300    | 0     | 300       | 300     |
| 5  | 농협      |           | 정액식(수수료 포함 출금) | 500    | 0     | 500       | 500     |
| 6  | 우리은행    |           | 정액식(수수료 포함 출금) | 100    | 0     | 100       | 100     |
| 7  | 우리은행    |           | 정액식(수수료 포함 출금) | 100    | 0     | 100       | 100     |
| 8  | KEB하나은행 |           | 정액식(수수료 포함 출금) | 10,000 | 0     | 10,000    | 10,000  |
| 9  | KEB하나은행 |           | 정액식(수수료 포함 출금) | 10,000 | 0     | 10,000    | 10,000  |

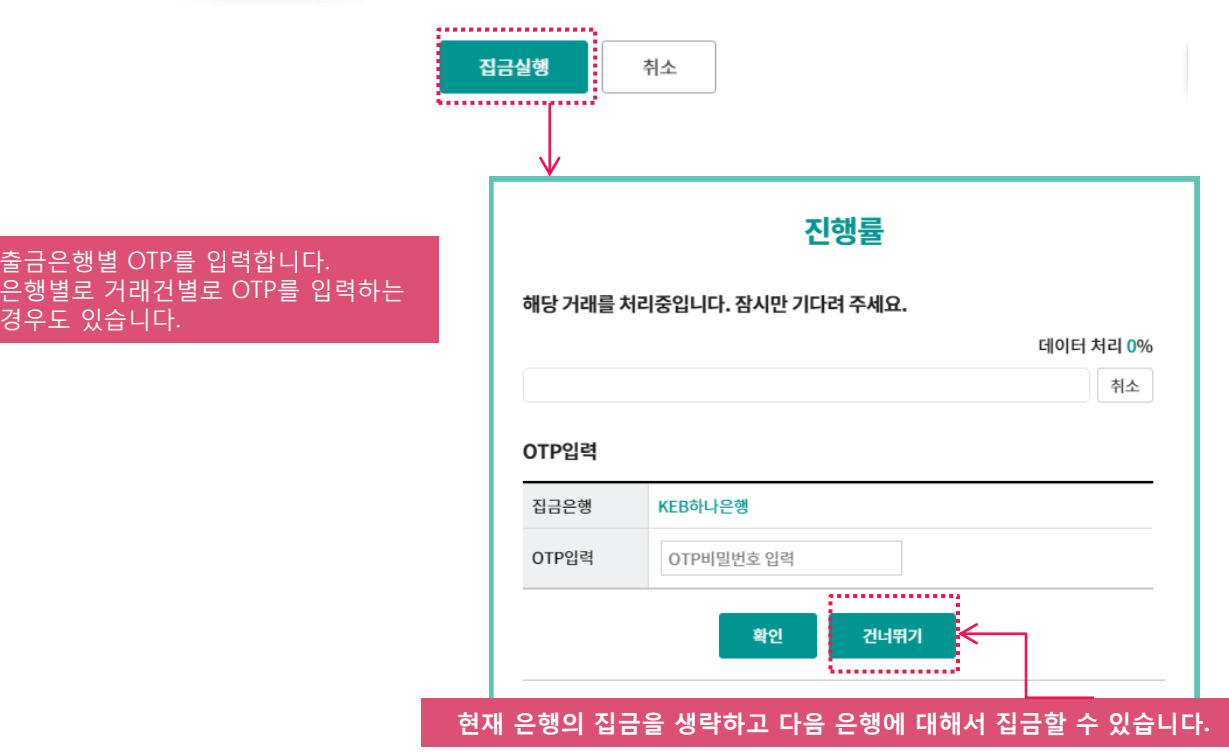

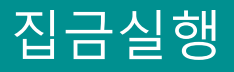

집금실행이 완료되었습니다. 집금계좌별 집금결과를 확인할 수 있으며 자세한 내용은 집금결과조회에서 확인할 수 있습니다.

집금실행

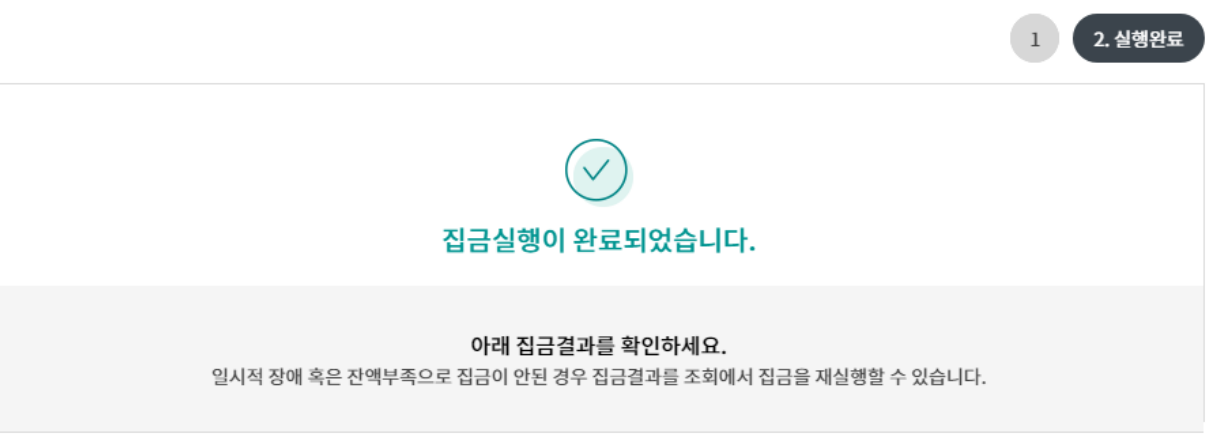

| 성공 | 2건 | 실패 | 7건 | 집금성공금액 합계 | 20,000원 | 수수료 합계 | 0원 |
|----|----|----|----|-----------|---------|--------|----|
|----|----|----|----|-----------|---------|--------|----|

| 항목순서변경안내 | 엑셀다운 | 그리드인쇄 |
|----------|------|-------|
|          |      |       |

| No | 결과 💌 | 은행 🔻    | 집금자계좌번호 💌 | 집금방식 ▼         | 출금계좌 출금금액 | 수수료 | 집금모계좌번호 ▼ |
|----|------|---------|-----------|----------------|-----------|-----|-----------|
| 1  | 미실행  | 기업은행    |           | 정액식(수수료 포함 출금) | 1,000     | 0   |           |
| 2  | 미실행  | 기업은행    |           | 정액식(수수료 포함 출금) | 1,000     | 0   |           |
| 3  | 미실행  | 국민은행    |           | 정액식(수수료 포함 출금) | 300       | 0   |           |
| 4  | 미실행  | 국민은행    |           | 정액식(수수료 포함 출금) | 300       | 0   |           |
| 5  | 미실행  | 농협      |           | 정액식(수수료 포함 출금) | 500       | 0   |           |
| 6  | 미실행  | 우리은행    |           | 정액식(수수료 포함 출금) | 100       | 0   |           |
| 7  | 미실행  | 우리은행    |           | 정액식(수수료 포함 출금) | 100       | 0   |           |
| 8  | 성공   | KEB하나은행 |           | 정액식(수수료 포함 출금) | 10,000    | 0   |           |
| 9  | 성공   | KEB하나은행 |           | 정액식(수수료 포함 출금) | 10,000    | 0   |           |

집금실행 집금결과조회

#### Home> 자금관리 > 전은행계좌관리 > 통합집금 > 집금결과조회

## 집금결과조회

집금결과를 반드시 확인합니다.

집금실행시 OTP를 미입력하고 건너뛰기한 건은 상태가 미실행으로 보입니다..

## 집금결과조회

| 집금자                        | 계좌그룹                               | 전체                         |                      | •             | 은행                  | 전체              | 1               | •                 | 처리상태           | 정상              | •           |
|----------------------------|------------------------------------|----------------------------|----------------------|---------------|---------------------|-----------------|-----------------|-------------------|----------------|-----------------|-------------|
| 집금일                        | !자                                 | 오늘<br>2019                 | -07-22               | 3일            | 1주 1개월<br>)19-07-29 | 3개              | 월 6개월<br>직접입력 예 | 12개월<br>시 : 2019( | 월별 선택<br>)515  | •               |             |
|                            |                                    | 2010                       |                      |               |                     |                 |                 | 1.2020            |                |                 |             |
|                            |                                    |                            |                      |               |                     | 3               | ٤Ì              |                   |                |                 |             |
| 정상                         |                                    | 2건 오                       | 류 0                  | 건 미실          | 실행                  | 0건              | 집금금액<br>합계      |                   | 20,000 원       | 수수료 합계          | 0 원         |
|                            |                                    |                            |                      |               |                     |                 |                 |                   |                |                 |             |
| No                         | 선택                                 | 상태 🔻                       | 은행 🔻                 | 집귿            | 국자계좌번호 👻            |                 | 계좌명 👻           |                   | 집금금액           | 수수료             | 집금방식 💌      |
| 1                          |                                    | 성공                         | KEB하나은행              | 1.00          |                     |                 | 당좌예금            |                   | 10,00          | 0 00            | 정액식(수수료 포함  |
| 2                          |                                    | 성공                         | KEB하나은행              |               |                     |                 | 기업자유예금          | 1                 | 10.000 0 정액식(수 |                 | 정액식(수수료 포함  |
|                            |                                    |                            |                      |               |                     |                 |                 |                   |                | 확인증             | 출력 집금재실행    |
|                            |                                    |                            | 집금획                  | 확인증           |                     |                 |                 |                   | 당일 잔액부         | 옥 및 상대원         | 은행의 일시적인 장애 |
|                            |                                    |                            |                      |               |                     | 출력일             | 자:2019-08-01    |                   | 오류난 경          | 9우만 집금 <b>자</b> | 실행이 가능합니다.  |
| 집금(처리)                     | 일시                                 | 2019-08-01                 | 13:40:01             | -             |                     |                 |                 |                   |                |                 |             |
| 입금은행<br>축금은해               |                                    | KEB하나은형                    | 3                    | 십금모계좌<br>축금계좌 |                     |                 |                 |                   |                |                 |             |
| 수취인                        | 응은 영 KEB아나는 영 출금계좌 아파 520027       |                            | 10002-040            |               |                     |                 |                 |                   |                |                 |             |
| 집금금액                       |                                    |                            | 1원                   | 수수료           |                     |                 | 0 원             |                   |                |                 |             |
| 인 내용과<br>019년 08월<br>명세는 고 | 같이 집금되었<br>월 01일 KEBㅎ<br>!객의 편의를 ! | 었음을 확인합<br>바나은행<br>위해 제공되는 | 니다.<br>것으로 , 거래의 참고용 | 용으로만 사용       | 응하실 수 있습니다.         | <del>•,</del> к | EB 하나은행         |                   |                |                 |             |
|                            |                                    |                            |                      |               |                     |                 | 인쇄              |                   |                |                 |             |

# THANK YOU